## Adding a Photo to an HTML Block

This is a basic tutorial in response to a question on the forum. I'll expand on it later if there's any additional interest.

## It's essential to understand that the photo you plan to use is stored in your Dolphin Directory on your server. TinyMice does not allow you to use files stored elsewhere.

I always store my images in the Images directory in my current template module. Even if you decide to use a different template, the photo will still be available provided you don't delete the template fiolder.

Thus, before you start, FTP your image to your **templates/tmpl\_evo (or whatever)/images** directory.

Now go to **Admin/Builders/Pages Builder** and select the page where you want to place the HTML Block from the dropdown list.

I've chosen Profile.

Drag a **HTML Block** from the Inactive Items section and place it in one of the columns on your page.

| + RSS Feed     | + Og HTML Block    | Text Block      |  |  |
|----------------|--------------------|-----------------|--|--|
| amples         |                    |                 |  |  |
| 🕂 Photo Albums | + Profile Comments | + Profile Photo |  |  |
| ++ Ads         | ++ Forum Posts     | ++ Friends      |  |  |

I've chosen column 3 and I'm placing the block under the Description block.

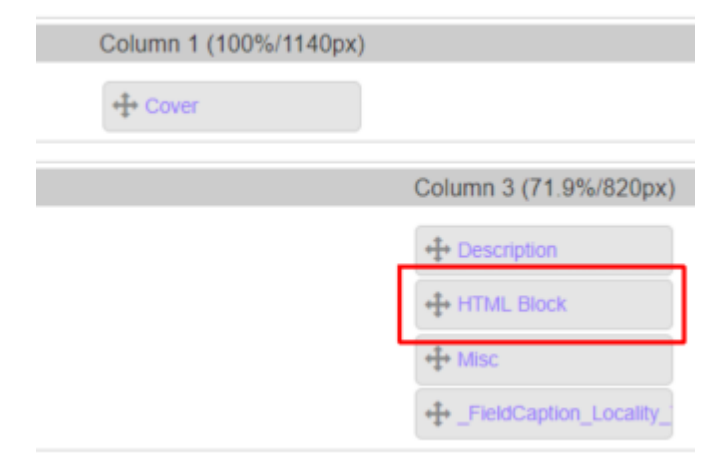

| Click the blue HTML Block link and this windo | w |
|-----------------------------------------------|---|
| will appear:                                  |   |

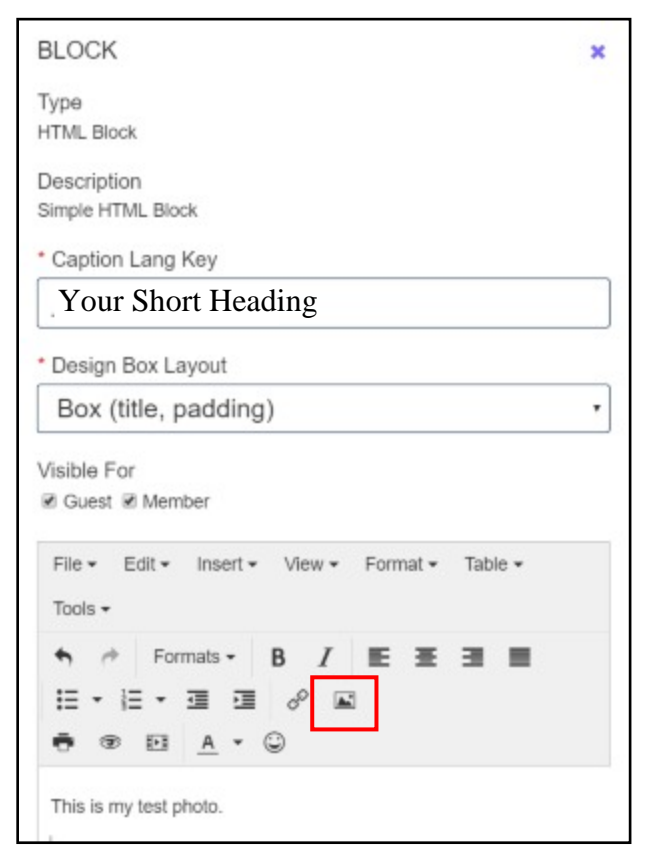

Change the heading and enter some text if necessary then click the photo link (in red box above).

## This dialog will appear:

| Inser   | t/edit ima  | ige |   | ×                                         |
|---------|-------------|-----|---|-------------------------------------------|
| General | Advanced    |     |   |                                           |
| Source  |             |     |   |                                           |
| Image   | description |     |   |                                           |
| Dimens  | sions       |     | × | <ul> <li>Constrain proportions</li> </ul> |
|         |             |     |   | Ok Cancel                                 |

## Insert the path to your photo and click OK.

| Insert/edit image           |          |                                                |   |     |                       |      | ×      |
|-----------------------------|----------|------------------------------------------------|---|-----|-----------------------|------|--------|
| General                     | Advanced |                                                |   |     |                       |      |        |
| Source<br>Image description |          | templates/tmpl_evo/images/test_image.jpg Train |   |     |                       |      | 9      |
| Dimensions                  |          | 400                                            | х | 354 | Constrain proportions |      |        |
|                             |          |                                                |   |     |                       | Ok ( | Cancel |

Click OK, Then Save. You should now be able to see your image. (See next page.)

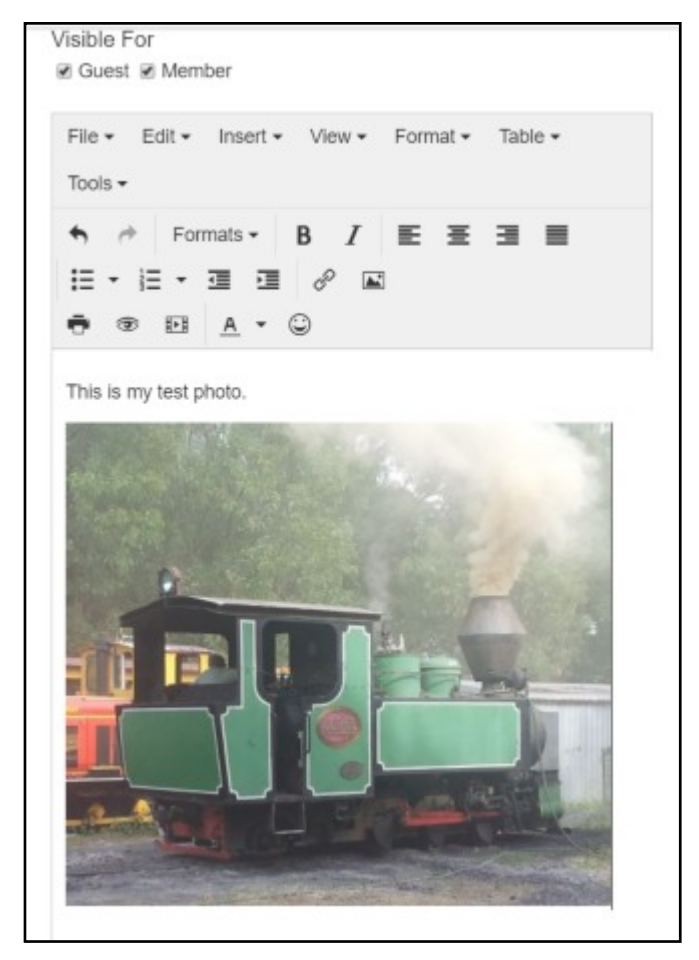

When yo go to your Profile, you should see this:

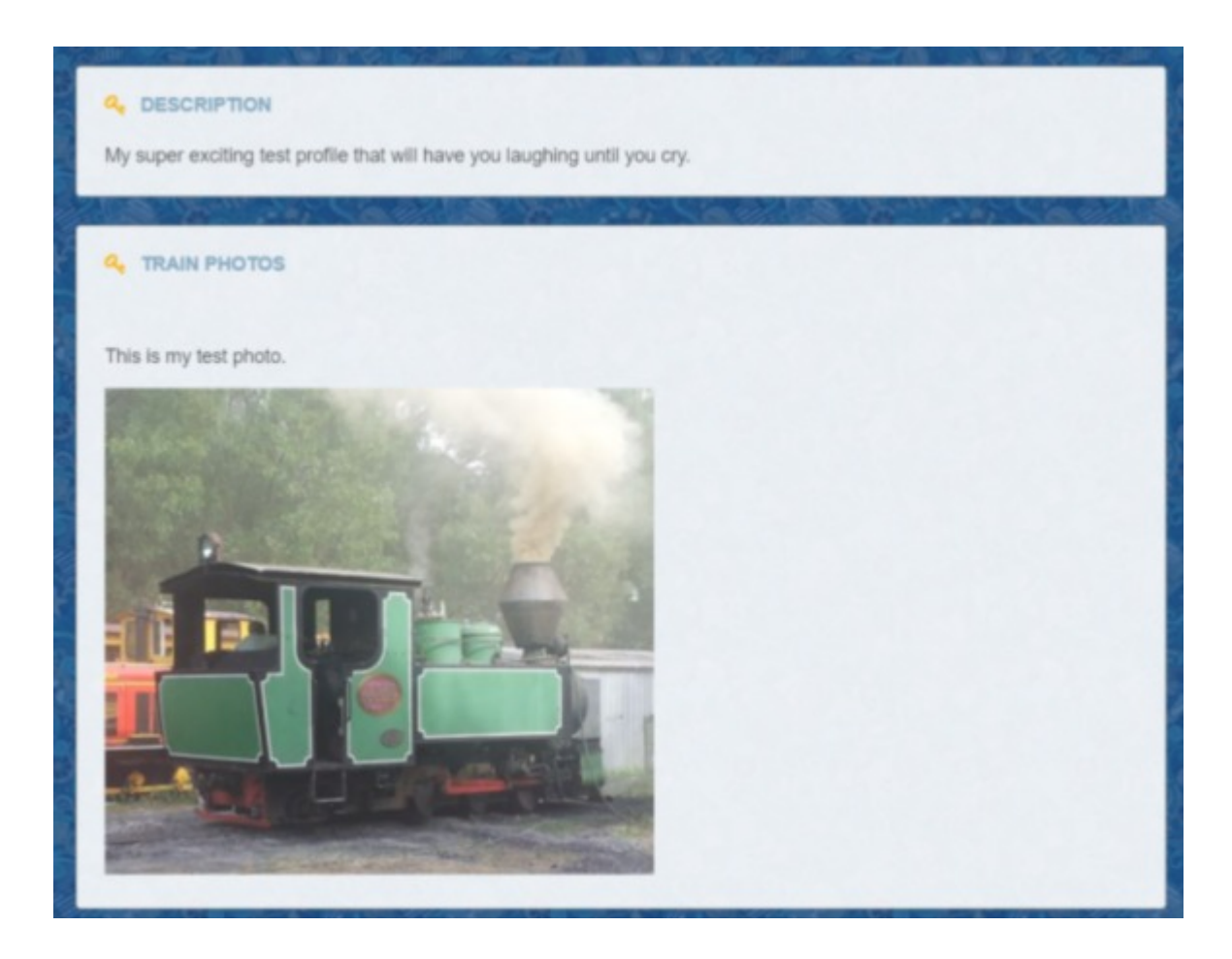